1. Spustit webový prohlížeč (Chrome, Mozilla, Edge...) a zadat adresu jídelny. Vyplnit pole Číslo uživatele a Přihlásit se

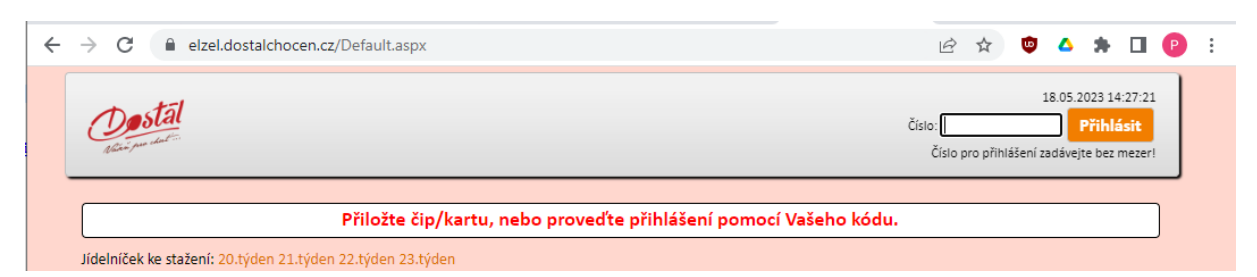

## 2. Stisknout tlačítko Konto

| ← → C                                                      | 🕶 🖻 🖈 🤠 🔺 🖬 😰 🗄                                                                                  |
|------------------------------------------------------------|--------------------------------------------------------------------------------------------------|
| Objednání Přehled Konto                                    | Stav konta:<br>1447 Kč<br>1465 2023 14:28:52<br>Test GoPay Odhlásit<br>Odhlášení za 1196 sekund. |
| Jídelníček ke stažení: 20.týden 21.týden 22.týden 23.týden |                                                                                                  |

## 3. Tlačítko Vložit kartou

| ← | C      elzel.dostalchocen.cz/AccountActivityList.aspx | Ŕ                      | ☆                | ۵ و               | *                                            |            | P | : |
|---|-------------------------------------------------------|------------------------|------------------|-------------------|----------------------------------------------|------------|---|---|
|   | Objednání Přehled Konto                               | Stav konta:<br>1447 Kč | Test Go<br>Odhla | 18.05.20<br>Pay 0 | 23 14:30<br><mark>dhlásit</mark><br>198 seku | :20<br>nd. |   |   |
|   | Stav konta: 1447 Kč                                   |                        | V                | ožit ka           | rtou                                         |            |   |   |
|   | Historie pohybů na kontě<br>(posledních 50 záznamů)   |                        |                  |                   |                                              |            |   |   |

4. Vypsat do pole částku, kterou chcete na Konto pomocí platební karty převést, případně ji vybrat pomocí tlačítek +10 nebo +100 a stisknout tlačítko Pokračovat na platební bránu

| Kartou (GoPav) 10 Kč                                                                                                    | Platba provedena                                                 |
|----------------------------------------------------------------------------------------------------|------------------------------------------------------------------|
| Vložení částky kartou na konto                                                                                                    |                                                                  |
| Částka Kč <b>+10 +100</b>                                                                                                    | X                                                                |
| Postup nabití kartou:                                                                                                    |                                                                  |
| <ul> <li>Zadejte požadovanou částku</li> <li>Kliknutím na tlačítko "Pokračovat na pla<br/>budete přesměrování na platební bránu</li> <li>Zadejte údaje z Vaší platební karty<br/>a klikněte na tlačítko zaplatit.</li> <li>Po úspěšném dokončení platby klikněte</li> </ul> | atební bránu"<br>u GoPay<br>čč<br>e na tlačítko zpět do obchodu. |
| Pokračovat na platební brá                                                                                                    | nu Zavřít                                                        |
| Odber jidla -86 Kc                                                                                                    |                                                                  |
|                                                                                                    |                                                                  |

5. V případě, že nemáte u svého účtu strávníka evidovanou e-mailovou adresu, vyplňte ji. Pokud ji máte evidovanou, tato obrazovka se vám nezobrazí

| ← Zpět <b>GoPay</b>                    | G► ×                               |
|----------------------------------------|------------------------------------|
| Váš nákup na elzel.d                   | ostalchocen.cz/                    |
| Platební metoda<br><b>Celková cena</b> | Platební karta<br><b>100,00 Kč</b> |
| Zadejte vá                             | š e-mail                           |
| vas e-mail                             |                                    |
| Pokračov                               | rat 	o                             |
|                                        |                                    |

6. Vyplňte požadovaná pole, tj. Číslo karty, Platnost a bezpečnostní kód CVC/CVV. Tyto údaje máte uvedeny na vaší platební kartě. Dále stisknete tlačítko Zaplatit. Poté budete informování o výsledku transakce a přesměrování zpět na webovou stránku Jídelny

| - Zpět <b>Go</b><br>a Worldline b                    | Pay G>                            | × |
|------------------------------------------------------|-----------------------------------|---|
|                                                      | <b>G</b> Pay                      |   |
| Číslo karty<br>1234 1234 1234 :                      | 1234                              |   |
| Platnost<br>MM/RR                                    | cvc/cvv<br>123                    |   |
| Uložit kartu<br>Platte rychle a bezpečně<br>e-shopů. | přes <b>GoPay (GP</b> na tisících |   |
| te z                                                 | aplatit 100,00 Kč                 |   |

| 7. Č | ástku, kterou | jste na své Konto | převedli uvidíte na | a svém účtu v Jídelně |
|------|---------------|-------------------|---------------------|-----------------------|
|------|---------------|-------------------|---------------------|-----------------------|

| Objednání<br>Nari par daleži | Přehled Ka     | onto              | Stav konta:<br>1447 Kč           | 18.05.2023 14:37:<br><b>Test GoPay Odhlásit</b><br>Odhlášení za 1178 sekur |
|------------------------------|----------------|-------------------|----------------------------------|----------------------------------------------------------------------------|
| Stav konta: 1447 Kč          |                |                   |                                  | Vložit kartou                                                              |
|                              | н              | istorie pohybi    | ů na kontě                       |                                                                            |
|                              |                | (posledních 50 za | áznamů)                          |                                                                            |
| Datum                        | Typ pohybu     | Částka            | Poznámka                         | Stornováno                                                                 |
| 18.05.2023 14:32:38          | Kartou (GoPay) | 0 Kč              | Čeká na zaplacení, částka 100 Kč | Ne                                                                         |
| 13.12.2022 15:21:41          | Kartou (GoPay) | 10 Kč             | Platba provedena                 | Ne                                                                         |
| 30.11.2022 09:38:06          | Odběr jídla    | -86 Kč            |                                  | Ano                                                                        |
| 30.11.2022 09:37:52          | Odběr jídla    | -86 Kč            |                                  | Ano                                                                        |
| 27.09.2022 13:47:20          | Kartou (GoPay) | 897 Kč            | Platba provedena                 | Ne                                                                         |
| 27.09.2022 13:45:17          | Kartou (GoPay) | 10 Kč             | Platba provedena                 | Ne                                                                         |
| 27.09.2022 13:44:20          | Kartou (GoPay) | 100 Kč            | Platba provedena                 | Ne                                                                         |
| 27.09.2022 13:41:52          | Kartou (GoPay) | 0 Kč              | Čeká na zaplacení, částka 10 Kč  | Ne                                                                         |
| 27.09.2022 13:34:49          | Kartou (GoPay) | 0 Kč              | Čeká na zaplacení, částka 10 Kč  | Ne                                                                         |
| 22.09.2022 09:14:46          | Kartou (GoPay) | 0 Kč              | Čeká na zaplacení, částka 10 Kč  | Ne                                                                         |
| 22.09.2022 09:10:48          | Kartou (GoPay) | 0 Kč              | Čeká na zaplacení, částka 100 Kč | Ne                                                                         |
| 05.09.2022 12:47:38          | Kartou (GoPay) | 200 Kč            | Platba provedena                 | Ne                                                                         |
| 05.09.2022 12:47:17          | Odběr jídla    | -86 Kč            |                                  | Ano                                                                        |
| 05.09.2022 12:47:13          | Odběr jídla    | -86 Kč            |                                  | Ano                                                                        |
| 02.09.2022 13:53:42          | Odběr jídla    | -86 Kč            |                                  | Ano                                                                        |
| 02.09.2022 13:53:35          | Odběr jídla    | -86 Kč            |                                  | Ano                                                                        |
| 02.09.2022 13:44:02          | Kartou (GoPay) | 100 Kč            | Platba provedena                 | Ne                                                                         |
| 01.09.2022 14:29:13          | Odběr jídla    | -86 Kč            |                                  | Ano                                                                        |
| 01.09.2022 14:28:08          | Odběr jídla    | -86 Kč            |                                  | Ano                                                                        |
| 01.09.2022 14:21:45          | Kartou (GoPay) | 10 Kč             | Platba provedena                 | Ne                                                                         |
| 01 09 2022 14:07:44          | Kartou (GoPav) | 0 Kč              | Čeká na zanlacení, částka 10 Kč  | Ano                                                                        |